## **Printing PDF Files**

- Open up the PDF file, click File, choose <u>P</u>rint.
- In the bottom left corner of the Print tool click on Advanced.
- Put a check mark in the **Print as Image** box.
- Press Ok and then Ok again.